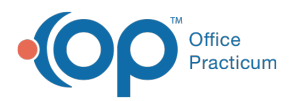

# Demographic Analysis and Recall: Run a Vaccine Status Recall Report

Last Modified on 12/29/2021 10:23 am ES

Version 14.19

#### Path: Practice Management tab > Demographic/Analysis Recall > Vaccine Status Recall tab

## About

Prior to running the Vaccine Status Recall Report, you will first need to create a **Patient Demographics List**. The Vaccine Status Recall Report is used to display a list of patients who are due today, behind, or due in the future for a specific vaccine or all vaccines. A **detailed video** demonstrating this workflow can be found below.

**Note**: This report may take longer to run than the others in the Demographic Analysis/Recall as it analyzes the vaccine records of all patients included in the selected Vaccine Group.

### Summary of Steps

Follow the steps below to run a Vaccine Status Recall Report after building your Patient Demographics List:

- 1. Navigate to the Vaccine Status Recall tab of the Demographic Analysis/Recall Report by following the path above.
- 2. Make a selection from the Forecast Status options.
- 3. Select the Vaccine Group from the vaccine group drop-down or select All.
- 4. (Optional) Enter the Recall Date.
- 5. Click the Search button.
- 6. (Optional) Add or remove columns from the grid using the Show/Hide Visible columns button.
- 7. (Optional) Sort, filter, or group the data.
- 8. Take action using the Print Letters, Send Messages, or Export buttons.

#### **Detailed Video**

**Tip**: To enlarge the video, double-click it, or click the **Fullscreen** button

#### Version 14.10

Prior to running the Vaccine Status Recall Report, you will first need to run the Patient Demographics Report. The Vaccine Status Recall Report will display a list of patients who are due today, behind, or due in the future for a specific vaccine or all vaccines.

# Vaccine Status Recall

| Patie | Patient Demographics Clinical Recall Care Plan Recall |                                     | Vaccine Status Recall | Vaccines Given    |                |                                     |
|-------|-------------------------------------------------------|-------------------------------------|-----------------------|-------------------|----------------|-------------------------------------|
| Fo    | orecast status:<br>) Any Status<br>) Behind           | O Behind or Due<br>Due Now / Future | Vaccine<br>Recall da  | e group: ALL      | <b>v</b>       | Search Imm Letters                  |
|       | Note: This re                                         | eport may take lo                   | nger to               | run than the othe | ers in the Dei | mographic Analysis and Recall as it |

analyzes the vaccine records of all patients included in the selected Vaccine Group.

To run a Vaccine Status Recall, enter the following criteria before clicking the **Search** button:

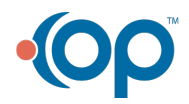

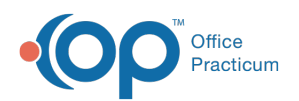

Select the appropriate Forecast status radio button as appropriate to the data you wish to see: Any status, Behind, Behind or Due, Due Now / Future.
Select the appropriate Vaccine group from the dropdown or select ALL to report on all vaccine groups.
Recall date: select a date for which the recall is due.

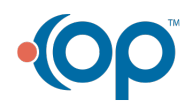